# Using Google Drive for Electronic Signatures Last Modified on 10/21/2022 2:56 pm PDT

## **Electronic Signatures using Google Drive**

| 9 Elukristerius X +                                          |                               |                       |                           |                        |                                                                                                    | - 8                                       |
|--------------------------------------------------------------|-------------------------------|-----------------------|---------------------------|------------------------|----------------------------------------------------------------------------------------------------|-------------------------------------------|
| <ul> <li>I (a) (a) (a) putting in general tracking</li></ul> | nter and factors and tables a |                       | anal 🗴 manuar (m). 😿 n    | en lere Blencher 6 h   | Territoria 👔 Sala Santana 🖉 (un                                                                                                    | 2 5 5 5 0 5 0 1 0 1 0 1 0 1 0 0 0 0 0 0 0 |
| = 🚫 G Suite Marketplace                                      | Q been and                    |                       |                           |                        |                                                                                                    | 00 = (                                    |
| Q                                                            |                               | Most Popular          |                           |                        | Mare                                                                                                    |                                           |
| + ED The Oherts                                              |                               |                       |                           |                        |                                                                                                    |                                           |
| Most Papular                                                 |                               |                       | Philippine and Philippine |                        |                                                                                                    |                                           |
| Top Robot                                                    |                               | zoom                  | -                         | Lucidpress             | V                                                                                                    |                                           |
| r 🔬 Categories                                               |                               |                       |                           |                        | Not Another Hall Herge                                                                                                    |                                           |
| · Business Tools                                             |                               | Zeam for Offulte      | farmi, initer             | Curlidgeness   Pres De | Tel Another Mal Mer                                                                                                    |                                           |
| Accounting to France                                         |                               | A 10.000.000-         | A 10,000,000-             | A 40,000,000v          | A linkers                                                                                                    |                                           |
| Automativation & Managert.                                   |                               | 55 +                  |                           | 4                      |                                                                                                    |                                           |
| off a local                                                  |                               |                       |                           |                        |                                                                                                    |                                           |
| Manufing & Institutes                                        |                               | Top Rated             |                           |                        | Mare                                                                                                    |                                           |
| Same & Other                                                 |                               |                       |                           |                        |                                                                                                    |                                           |
| + hostering                                                  |                               | -                     |                           |                        | 0.                                                                                                    |                                           |
| Dealer Terry                                                 |                               |                       |                           | K Katharchi            | Director                                                                                                    |                                           |
| that Despirated                                              |                               |                       | StackEdit                 | -                      | primer your automation                                                                                                    |                                           |
| office Approximate                                           |                               |                       | STACKEDIL                 |                        | 5514-506#20m                                                                                                    |                                           |
| Tax Management                                               |                               | Free Involte for Orna | Dankfulk                  | KelbeniN               | Paris Director                                                                                                    |                                           |
| * Biteatlan                                                  |                               | A1                    | KARREN BARD               | AU B B B B B B BDHD    | 4.7 * * * * * 780                                                                                                    |                                           |
| Registre Resources                                           |                               | A.1104                | T OF THE                  | ALMADO                 | T COULSA                                                                                                    |                                           |
| Teacher & Agrow Teace                                        |                               | · ·                   |                           |                        |                                                                                                    |                                           |
| Communication                                                |                               |                       |                           |                        |                                                                                                    |                                           |
| URBER OF STREET                                              |                               | Works with Drive ③    |                           |                        | Mare                                                                                                    |                                           |
| d, Works with Serve                                          |                               | S Chatchille          |                           | coggle                 | Condex contexes approximately approximately |                                           |
| E. Warks with Denal                                          |                               | SketchUp              | Screenceshly              |                        | 5                                                                                                    |                                           |

Go to: https: www. gsuite.google.com/marketplace

| S hearthpring hearthpring at                     |                                                                                                    |                                              |                                                           |
|--------------------------------------------------|----------------------------------------------------------------------------------------------------|----------------------------------------------|-----------------------------------------------------------|
| + + 0 0 (a puttigraphient) at                    | urplanteen Advant National Addison Addiganteen                                                                                                    |                                              | * 🖏 * O 🗯 🖨                                               |
| If fan in brache Miller Bille B                  | 🖥 telemente factore 📓 telefi 🧯 telesi 🕋 telesi 📓 telesi 📓 (teleber                                                                                                    | ena 🔹 Amanuan (nin, ¥ tana farin 👩 (ana fari | a - tea 👔 Ande Sar Kona, 📲 Gale San Farma 👘 👘 Elle San Ko |
| III 🚺 G Suite Marketplace                        | Q_ lected lightsy-lecter light lighter                                                                                                    | ×                                            | 00 =                                                      |
| Q 1000                                           | Search results for Seco                                                                                                    | ured Signing - Secure Digital Signature      |                                                           |
| • ED The Darts                                   |                                                                                                    |                                              |                                                           |
| West Popular                                     | 0                                                                                                    |                                              |                                                           |
| Top Relat                                        | BECUIRED                                                                                                    |                                              |                                                           |
| * A Categories                                   | The lot of the lot of the lot of |                                              |                                                           |
| a dustrass foots                                 | Inclused Stating Inc.                                                                                                    |                                              |                                                           |
| Accounting to Training<br>Accounting to Training | 1.0 000                                                                                                    |                                              |                                                           |
| ERP Roppetter                                    |                                                                                                    |                                              |                                                           |
| 4818 Logal                                       |                                                                                                    |                                              |                                                           |
| Manufrag & Statistics                            |                                                                                                    |                                              |                                                           |
| Same & Other                                     |                                                                                                    |                                              |                                                           |
| a historicity                                    |                                                                                                    |                                              |                                                           |
| Deather Texts                                    |                                                                                                    |                                              |                                                           |
| that Despirant and                               |                                                                                                    |                                              |                                                           |
| Office Approximate                               |                                                                                                    |                                              |                                                           |
| Tax Management                                   |                                                                                                    |                                              |                                                           |
| - bitcation                                      |                                                                                                    |                                              |                                                           |
| Registred Resources                              |                                                                                                    |                                              |                                                           |
| Teacher & Agreen Target                          |                                                                                                    |                                              |                                                           |
| Communication                                    |                                                                                                    |                                              |                                                           |
| VIIIII                                           |                                                                                                    |                                              |                                                           |
| d, West attribute                                |                                                                                                    |                                              |                                                           |
| E. Works with Great                              |                                                                                                    |                                              |                                                           |

Search for an application called: "Secured Signature"

| 9 leveling horizon a                                                                                                    |                                    |                                                      |                                                                                                    |                                                                    |                                                        |                     |                  | - 0              |
|----------------------------------------------------------------------------------------------------|------------------------------------|------------------------------------------------------|----------------------------------------------------------------------------------------------------|--------------------------------------------------------------------|--------------------------------------------------------|---------------------|------------------|------------------|
| · · O O (a putapageon/cuta                                                                                                    | pleatest accel april accel dyba of | paten/MP-LONGE                                       |                                                                                                    |                                                                    |                                                        |                     | 10.0             |                  |
| E fan 🖬 brache M Dae 🔋 Co 🗗                                                                                                    | nternere factor. 📓 table 💈 table   | B 100 S 100 E 10                                     | Paratesta 🕴 Amateria ana Calina                                                                                                    | V terailater 🖪 Lat                                                 | a had 🚳 (ar Hand-                                      | te. k fick by here. | (pitchers Parce) | a) 🗧 (the boline |
| = 🚺 6 Suite Marketplace                                                                                                    | Q, learnings                       |                                                      |                                                                                                    |                                                                    |                                                        |                     | 0                | 0 = 🍯            |
| Q 1994                                                                                                    |                                    | -                                                    | Conversed Class                                                                                                    | dian E                                                             |                                                        |                     |                  |                  |
| • El Tre Cherla                                                                                                    |                                    | 8                                                    | Secured sign                                                                                                    | ning - 5                                                           |                                                        |                     |                  |                  |
| West Popular                                                                                                    |                                    |                                                      | Secureosigning                                                                                                    |                                                                    |                                                        |                     |                  |                  |
| Top Relat                                                                                                    |                                    | _                                                    |                                                                                                    |                                                                    |                                                        |                     |                  |                  |
| * A Catagorian                                                                                                    |                                    |                                                      |                                                                                                    | and a                                                              |                                                        |                     |                  |                  |
| · Business faits                                                                                                    |                                    | The second second second second                      |                                                                                                    |                                                                    |                                                        |                     |                  |                  |
| Keoning U Taran<br>Keoning Keoning<br>Wei Angelag<br>Wei Angelag<br>Wei Angelag<br>Meridiga Keoning<br>Meridiga Keoning<br>Meridi |                                    |                                                      | Ban Needs to Sign?<br>1 Office Automation<br>of Office Automation<br>Automation<br>Aut | Deste<br>Dester<br>Tingto<br>NetOfr                                |                                                        |                     |                  |                  |
| Instanto Resources<br>Teacher & Access Teace                                                                                                    |                                    | Querview                                             |                                                                                                    |                                                                    |                                                        |                     |                  |                  |
| Communication                                                                                                    |                                    | Security Send                                        | True Documents For Digital                                                                                                    | Ligning From Mithin Loop                                           | pe Doos + Google Driv                                  | . 1                 |                  |                  |
| 1000000                                                                                                    |                                    | Documents M                                          | unth Free!                                                                                                    |                                                                    |                                                        |                     |                  |                  |
| d, more unit force                                                                                                    |                                    | Generate<br>Secured Reports<br>Removational Contents | is age for longin lines - longin<br>for a legally lending second & e                                                                                                    | t frees allows provin send does<br>scrypted digital segmeture from | ments such as contracts,<br>one or multiple recipients | NUT and             |                  |                  |
| P. Note and Soul                                                                                                    |                                    | Real nore                                            |                                                                                                    |                                                                    |                                                        |                     |                  |                  |

## Install the application. This is a Google add-on and will not appear as an application on your computer

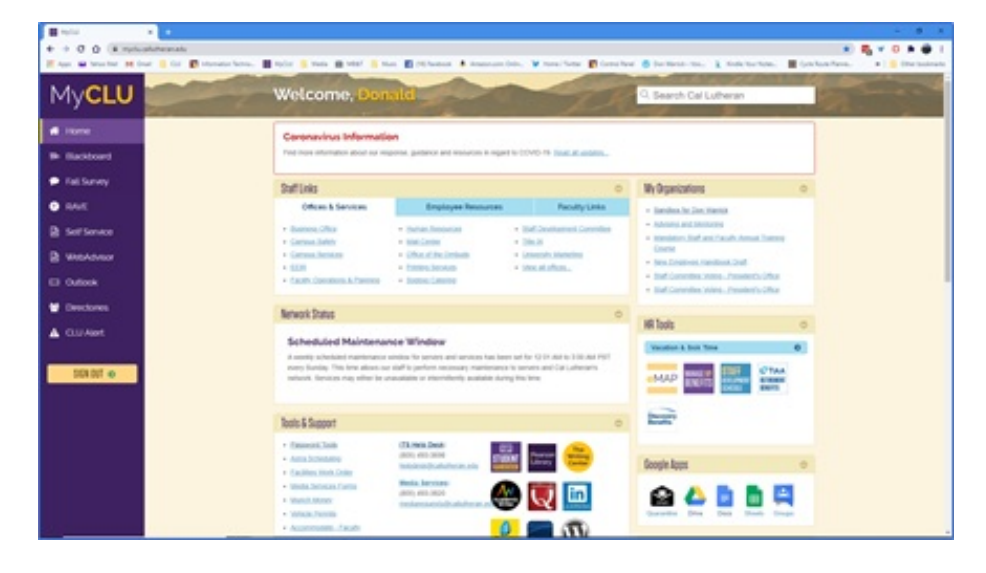

To access your campus Google drive go to MyCLU

| D | rive          | q    | Search in Drive                         |       | 0                      | 0 II      | - |   |
|---|---------------|------|-----------------------------------------|-------|------------------------|-----------|---|---|
|   | -             | MyD  | rive -                                  |       |                        |           |   | 0 |
|   |               | Name |                                         | Owner | Last modified          | File size |   |   |
|   | ty detain     |      | Master Fire and Politers                | -     | Aug.1.2020 Au          |           |   |   |
|   | hand drives   |      | Tampe by bic pdf                        | ~     | 7.25 AM me             | 525.40    |   |   |
|   | hared with ma |      | Studient Servey Follow up 21.           |       | 9 28 PM Jamile Destand |           |   |   |
|   | acast.        |      | Technology Survey Follow up Template 21 | -     | Aug 4, 2020 Her        |           |   |   |
|   | turned        |      |                                         |       |                        |           |   |   |
|   | nuth (        |      |                                         |       |                        |           |   |   |
|   | trap.         |      |                                         |       |                        |           |   |   |
|   | El citt unnel |      |                                         |       |                        |           |   |   |
|   |               |      |                                         |       |                        |           |   |   |
|   |               |      |                                         |       |                        |           |   |   |
|   |               |      |                                         |       | Tuphato                | nakee     |   |   |
|   |               |      |                                         |       |                        |           |   |   |

Upload your document to your Google Drive

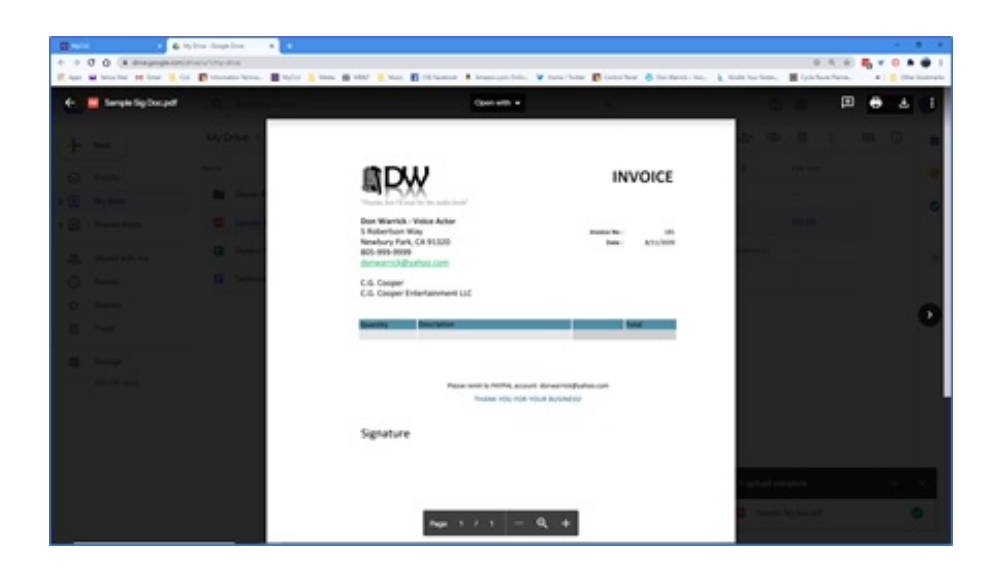

Double click your document to open in the Google drive viewer

| 🖬 мусы 🛛 🗶 🕹                                                                                                    | My Drive - Google Drive 🛛 🗙 🔶                                                                                                    |                                            |                                               |                           |                                              | - a ×                               |
|----------------------------------------------------------------------------------------------------|----------------------------------------------------------------------------------------------------|--------------------------------------------|-----------------------------------------------|---------------------------|----------------------------------------------|-------------------------------------|
| ← → O O i divegoogle.cer                                                                                                    | m/drive/ur%ing-drive                                                                                                    |                                            |                                               |                           | 0 9 9                                        | 🖥 v 🛛 🛪 🖶 I                         |
| 🔢 Appe 🖬 Yahoo Mail M Gmail 🧾                                                                                                    | CIU 🚺 Information Techno 📕 MyCl                                                                                                    | W 🧧 Media 📷 MIAT 🧧 Music 🚺 (16) facebook 👂 | Amazon.com Onlin 🎔 Home / Taittar 🛐 Control A | fanal 👩 Oon Marrick - Yok | . 🗼 Kindle Your Notes. 📓 Cycle Route Planne. | <ul> <li>Other bookmarks</li> </ul> |
| 🗧 🗧 Sample Sig Doc.pdf                                                                                                    |                                                                                                    |                                            | Open with 👻                                   |                           | 0 0 🖪                                        | 0 🖶 🗄 🗇                             |
|                                                                                                    | _                                                                                                    |                                            | Connected apps                                |                           | _                                            |                                     |
| - New                                                                                                    | My Drive +                                                                                                    |                                            | D DocHub - PDF Sign and Edit                  |                           | 2* © 🗉 🕴                                     | III () III                          |
|                                                                                                    | Children and Children and Chi |                                            | Google Docs                                   |                           | Sec. Section                                 |                                     |
| D Printy                                                                                                    |                                                                                                    | ≣DW                                        | Lumin PDF                                     | VOICE                     |                                              |                                     |
| + (d) MyDrive                                                                                                    | Marine P.                                                                                                    | "Thanks, but IT wait for the audio beak"   | + Connect more apps                           |                           |                                              |                                     |
| a ED Darrel friend                                                                                                    | and the second                                                                                                    | Don Warrick - Voice Actor                  |                                               |                           | 125.00                                       |                                     |
|                                                                                                    |                                                                                                    | 5 Robertson Way<br>Newbury Park, CA 91320  | Involce No :<br>Date :                        | 181<br>8/31/2020          |                                              |                                     |
| 24 Shared with me                                                                                                    | E Student                                                                                                    | 805-999-9999<br>domeanick@vahoo.com        |                                               |                           | in the second                                | 2.00                                |
| () Depend                                                                                                    | Techena                                                                                                    | C.G. Conner                                |                                               |                           |                                              |                                     |
|                                                                                                    |                                                                                                    | C.G. Cooper Entertainment LUC              |                                               |                           |                                              |                                     |
| ALC: CONTRACT                                                                                                    |                                                                                                    |                                            |                                               |                           |                                              |                                     |
|                                                                                                    |                                                                                                    | Quantity Description                       |                                               | Total                     |                                              |                                     |
| -                                                                                                    |                                                                                                    |                                            |                                               |                           |                                              |                                     |
|                                                                                                    |                                                                                                    |                                            |                                               |                           |                                              |                                     |
| and the second                                                                                                    |                                                                                                    | Please re                                  | mit to PATPAG account: donwartick@yahoe.com   |                           |                                              |                                     |
|                                                                                                    |                                                                                                    |                                            |                                               |                           |                                              |                                     |
|                                                                                                    |                                                                                                    | Signature                                  |                                               |                           |                                              |                                     |
|                                                                                                    |                                                                                                    |                                            |                                               |                           |                                              |                                     |
|                                                                                                    |                                                                                                    |                                            |                                               |                           |                                              |                                     |
|                                                                                                    |                                                                                                    |                                            |                                               |                           | 1 upload complete                            |                                     |
|                                                                                                    |                                                                                                    |                                            |                                               |                           | Tarrate Do Docard                            |                                     |
|                                                                                                    |                                                                                                    | Page 1                                     | / 1 - Q +                                     |                           |                                              |                                     |
| And a state of the state of the |                                                                                                    |                                            |                                               |                           |                                              |                                     |

From the "Open With" tab at the top of the page, choose "Doc Hub"

| 🖬 MyCLU 🛛 🕷 My Drive - Coople Drive 🗶 D Somple                   | ig Docpdf (Dochub 🗶 🔶                                                                                                    |                                                                                    | - 0 X                                                   |
|------------------------------------------------------------------|----------------------------------------------------------------------------------------------------|------------------------------------------------------------------------------------|---------------------------------------------------------|
| ← → C Q (# dochub.com/dasrick/EE5/384a020QWg800271kD/tample-sig  | doc-pdf                                                                                                    |                                                                                    | s) 🚍 ¥ 😘 🖨 E                                            |
| 🗄 Apps 🖬 Yahao Mail 😝 Graal 🦲 CUJ 🛐 Information Techno 📑 MyCLU 🥫 | Maria 🏢 Mildi 🧧 Munic 🛐 (16) Facabook 💄 Amazon.com Cr                                                                                                    | án., 🗑 Hone/Tuitter 🛐 Control Benel 👩 Don Warrick–Volc., 🗼 Ke                      | de Vor Rote. 📓 Cycle Revie Pares. 🔹 🔋 🤒 Other Instancia |
| Semple Sig Doc.pdf                                               |                                                                                                    |                                                                                    | Save in Dochlab 🕹 🔺 🗮 *                                 |
|                                                                  |                                                                                                    |                                                                                    |                                                         |
|                                                                  | <image/> <image/> <image/> <section-header><section-header><section-header><section-header><section-header><section-header><section-header><section-header></section-header></section-header></section-header></section-header></section-header></section-header></section-header></section-header> | INVOICE<br>Mail Mail III<br>Mail IIII<br>Mail IIIIIIIIIIIIIIIIIIIIIIIIIIIIIIIIIIII |                                                         |
|                                                                  | Signature                                                                                                    |                                                                                    |                                                         |

In the left hand column click on "Manage fields"

| 🖬 MyCLU 🛛 🕷 🔊 My Drive - Google Drive                   | • D Sample Sig Docpt#   Dochub H +                                                                                                    |                                                                                                    | - 0 X                                                                                                    |
|---------------------------------------------------------|----------------------------------------------------------------------------------------------------|----------------------------------------------------------------------------------------------------|----------------------------------------------------------------------------------------------------|
| ← → C Q = dothab.com/dearich/Qonja/280bil/jpdividd      | Tylomale sig-doc pdf/galitions i 12/kbgwgCdu/heli2/38/3015                                                                                                    | vSkAadi                                                                                                    | x) 🖬 🖞 🖬 🕷 🖶 E                                                                                                    |
| 🗄 Apps 🖬 Yahao Mail 🐹 Graal 🦲 COJ 🛐 Information Sectors | 🖬 MyCLU 🤒 Maria 🌉 Millik? 📒 Maria 🛐 (H) Farabert                                                                                                    | ak 💄 Amazon azon: Delin, 🛛 🦉 Home / Taritter 📑 Cantral Fanal 👘 Dan Warick - )                                                                                                    | teis. 🗼 Kende Vaar Rates. 📓 Opie Reste Planes. 🔹 🛛 🦉 Other besteraele                                                                                                    |
| Semple Sig Doc.pdf                                      |                                                                                                    |                                                                                                    | ± ≜ ≡ •                                                                                                    |
|                                                         | · · ·                                                                                                    |                                                                                                    |                                                                                                    |
|                                                         | You previously imported this file to                                                                                                    | your DocHub. You can create a duplicate OF Use Existing                                                                                                    |                                                                                                    |
|                                                         | <image/> <image/> <section-header><section-header><section-header><section-header><section-header><section-header><text><text><text><text></text></text></text></text></section-header></section-header></section-header></section-header></section-header></section-header> | INVOICE<br>Maria Maria<br>Maria<br>M | Image: Sign Register         Fig 10         The Sign Register         The Sign Register |

Additional tools appear. Click on the "Signature" icon

| 🖬 MyCUU 🛛 🗙 🖄 My Devel - Googi             | e Diver 🔹 🚺 Sample Sig Docupit" (DociNub 🗙 🔶                     |                                                                                            | - 0 ×                                                                                                    |
|--------------------------------------------|------------------------------------------------------------------|--------------------------------------------------------------------------------------------|----------------------------------------------------------------------------------------------------|
| ← → O Q (* dochub.com/dvarrick/Qonjin/28   | SbrPppBwEd8Tg/semple sig-doc-pdPg8Exists+12hbgwgCduFH82-3Xy3015v | Skiladi                                                                                    | s) 🗮 👻 🔂 🏶 🖶 E                                                                                                    |
| 🔢 Apps 🖬 Yahao Mail M Genal 🦲 COJ 🛐 Inform | ution Techno 🔳 MyCLU 🧯 Media 📷 Mildli 🗧 Music 🛐 (H) Facabook     | 🔺 Amazon.com Onlin., 🦉 Home / Tailtar 🛐 Cantrol Panel 👩 Don Warrick - Vi                   | sis. 🗼 Kindle Yise Rotes. 📓 Cycle Roste Planna. 🗰 🛛 🥵 Other Instituatio                                                                                                    |
| Sample Sig Doc.pdf                         |                                                                  |                                                                                            | £· ▲ ≡ •                                                                                                    |
| BBBDCHA/                                   | d V·H Sgn· E ± ±                                                 |                                                                                            |                                                                                                    |
|                                            | You previously imported this file to                             | your DocHub. You can create a duplicate Of Use Existing                                    |                                                                                                    |
|                                            | <image/>                                                         | INVOICE<br>Main III<br>Main IIII<br>Main IIII<br>Main IIIIIIIIIIIIIIIIIIIIIIIIIIIIIIIIIIII | First       Progrie         First       Progrie         First       Signature Firlet 1         Signature Firlet 1       Signature Firlet 1         Signature Firlet 1       Signature Firlet 1         Brougherd Firlet       Brougherd Firlet         Arrage to set       Add |

Drag the signature field where you want it on the page

|                                                   | <ul> <li>D Sample Sig Doc.pdf (DocHub X</li> </ul>                                                                                                    |                                                                              | - 8 ×                                                                                                    |
|---------------------------------------------------|----------------------------------------------------------------------------------------------------|------------------------------------------------------------------------------|----------------------------------------------------------------------------------------------------|
| ← → C Q (* docheb.com/dwarridy/Qonjov2RGbrf)      | olwisell7g-sample sig doc pol?gd/bists=12/stgagCduPie02-33y3015v5x00                                                                                                    | b6l                                                                          | e) 🖬 👻 🖓 🛎 🗃 E                                                                                                    |
| 🗄 Apps 🖬 Yahoo Mail M Gmail 🦲 City 💽 Information' | erhne 📕 MyCLU 🧕 Marka 👩 MB&? 🧯 Music 📳 (78) Facabook 🐥                                                                                                    | Amazon.com Onlin 🦉 Homa / Tuittar 📳 Control Panal 🧑 Don Marrick - Voc. 🗼 Kin | ole Your Notes 📕 Cycle Route Planes. 😐   🦲 Other Instimation                                                                                                    |
| Sample Sig Doc.pdf                                |                                                                                                    |                                                                              | 2. ▲ = *                                                                                                    |
| ■ B D C + A / · / · ■ a                           | t ✔ • 🖬 Sign • 🖹 🛣 📲                                                                                                    |                                                                              |                                                                                                    |
|                                                   | You previously imported this file to your t                                                                                                    | Dochub. You can create a duplicate of Use Existing                           |                                                                                                    |
|                                                   | <image/> <image/> <section-header><section-header><section-header><section-header><section-header><section-header><section-header><section-header><section-header><section-header><section-header><section-header><text></text></section-header></section-header></section-header></section-header></section-header></section-header></section-header></section-header></section-header></section-header></section-header></section-header> | INVOICE<br>Martin Torr 251<br>Der 11/1000                                    | Prepare Sign Anquest<br>Field People<br>Des Key / Red Tris<br>Signature Field 2<br>and Artison Company tasks, Rola, Pilosa.<br>C Required Field<br>Assigne<br>M minibility and People com Add<br>Assign to self |

#### The signature box appears.

| 🖬 MyCUU 🛛 🕺 My Drive - O               | ooge Diver 🗶 D Sample Sig Doc pdf   Dochule 🕺 🔶                                                                                                    | - 0 X                                                                                                    |
|----------------------------------------|----------------------------------------------------------------------------------------------------|----------------------------------------------------------------------------------------------------|
| ← → O O (# dochub.com/dwards/Qurp)     | d2656/tpdWidd2g/wmple-sig-doc-pd7pdExists=12/kbgwgCdxFi682(Xkj3015r500dQuS)                                                                                                    | 9) 🖬 👻 🔂 🛎 😸 E                                                                                                    |
| 🗄 Appa 🖬 Yahao Mail M Grael 🦲 COJ 🛐 In | formation Taches 📕 MyCUU 🔋 Mada 🏢 MBAT 🔋 Male 📱 (H) Facebook 🌲 Amazon zone Chin., 🖢 Home / Taihar 📳 Casted Faceb                                                                                                    | arisk - Vois., 🗼 Kindle Vour Notes 📓 Cysle Reute Planes. 😐 📋 Other Isodoraelis                                                                                                    |
| Sample Sig Doc.pdf                     |                                                                                                    | £· ≜ ≡ ·                                                                                                    |
|                                        | ■ & V • B Sign • E ± d                                                                                                    |                                                                                                    |
|                                        | You previously imported this file to your Dochub. You can create a duplicate of Use Existing                                                                                                    |                                                                                                    |
|                                        | <image/> <image/> <image/> <image/> <image/> <image/> <image/> <image/> <image/> <image/> <image/> <image/> <image/> <image/> <image/> <image/> <image/> <image/> <image/> <image/> <image/> <image/> <image/> <image/> <image/> <image/> <image/> <image/> <image/> <image/> <image/> <image/> <image/> <text><text></text></text> | Prepare Sign Request         Field       Prople         Das Key/Fiel Title       Signature Field 2         op inf trans. Comparison field       Signature Field         Image: Field       Prepare Field         Image: Field       Prepare Field |

If you want someone else to sign, enter their email. If you need to affix your own electronic signature

select "Assign to Self"

| MyCU X N                           | Driver - Google Drive 🗶 🚺 Semple Tig Doc.pdf   Dochub 🗶 🔶                                                                                                    |                                                                                                    | - 8 X                                                                                                    |
|------------------------------------|----------------------------------------------------------------------------------------------------|----------------------------------------------------------------------------------------------------|----------------------------------------------------------------------------------------------------|
| ← → C Q = dochub.com/daorie        | k/spb0p5rRp70L4TVDHd7/sample-sig-doc-pdf                                                                                                    |                                                                                                    |                                                                                                    |
| 🗄 Apps 🖬 Values Mail M Graat 🦲 COU | 🛐 Information Technol. 📓 MyCLU 🧰 Media 🍘 Millel 🧧 Maria 📓 (16) Facebook                                                                                                    | 💄 Amazon.com: Onlin., 🛛 🖢 Home./ Taritar 🛛 Control Fanal 🛛 👩 Don Warrick - Holo.,                                                               | 🗼 Kindle Your Rotes 📓 Cycle Route Planna. 😐 📑 Other Institutes                                                                                                    |
| Sample Sig Doc.pdf                 | 4                                                                                                    |                                                                                                    | 2, ≥ = -                                                                                                    |
|                                    | <image/> <image/> | INVOICE<br>Martin III<br>Martin III<br>Martin IIII<br>Martin IIII<br>Martin IIII<br>Martin IIIII<br>Martin IIIIIIIIIIIIIIIIIIIIIIIIIIIIIIIIIIII | Prepare Sign Request       Field     People       Signature Field     Signature Field       Signature Field     Market Construction and Market       Market Construction and Construction     Market Construction and Construction       Add / modify people     Add / modify people |

Next you need to assign the signature. Click on the "Not Assigned" box.

| MyCU                   | H 🕴 🖍 My Drive - Google Drive        | <ul> <li>D Sample Sig Doc.pdf (DocHub × +</li> </ul>                                                                                                    |                                                            |                                            | - 0 ×                                                                                                    |
|------------------------|--------------------------------------|----------------------------------------------------------------------------------------------------|------------------------------------------------------------|--------------------------------------------|----------------------------------------------------------------------------------------------------|
| + + C Q + 4            | chub.com/dwarick/pqb0g5/Re7DL/k1V/2  | w67/sample-sig-doc-pdf                                                                                                    |                                                            |                                            | x 🖬 ¥ 🖸 🖈 🗃 E                                                                                                    |
| 🗄 Apps 🖬 Values Mail 👂 | 🖞 Great 🧧 CUJ 🛐 Information Technol. | 📑 MyCLU 🥫 Media 📷 Miliki 🥫 Music 🛐 (H) Facaba                                                                                                    | eak 🌲 Amazon.com Onlin. 🍹 Horne / Taritter 📑 Control Panel | 👩 Dan Warrick - Voic. 🗼 Kinsle Your Notes. | 🖬 Cycle Roste Planes. 😐 🛛 🤒 Other Institutes                                                                                                    |
| Sample Sig Doc.p       | df                                   |                                                                                                    |                                                            |                                            | 2 ▲ = -                                                                                                    |
|                        | + A / · Ø · # & v                    | • 🖬 Sign•                                                                                                    |                                                            |                                            |                                                                                                    |
|                        | h A / · Ø · B d /                    | <image/> <section-header><section-header><section-header><section-header><section-header><section-header><section-header><section-header></section-header></section-header></section-header></section-header></section-header></section-header></section-header></section-header> | INVOICE<br>Main Main III<br>Own Dillotted                  |                                            | Prepare Sign Request<br>Part Prepare<br>Part Prepare<br>Part Part Prepare<br>Part Prepare<br>Part Prepare<br>Part Prepare<br>Part Prepare<br>Part Prepare<br>Part Prepare<br>Part Prepare<br>Part Part Prepare<br>Part Part Part Part Part Part Part Part |
|                        |                                      | Signature<br>Sign Afre                                                                                                    | dr Your Bushessi                                           |                                            |                                                                                                    |

Click on "Assign one field"

| 🖬 мусш 🛛 ж 🛝 ж                   | My Deve - Google Drive × D Sample Sig Docput? (Dachub × +                                       | - 0 ×                                                                                                    |
|----------------------------------|-------------------------------------------------------------------------------------------------|----------------------------------------------------------------------------------------------------|
| ← → O O a dechabicensidate       | rick/ppbg57Rg7DL4.W02vd7/sample sig doc.pdf                                                     | x) 🖬 ¥ 🛛 🕸 🖶 E                                                                                                    |
| 🗄 Apps 🖬 Yahao Mail M Graat 🦲 Co | 22 🛐 Information Techno 📰 MyCLU 🧯 Medie 📷 16887 🧯 Marie 🖪 (H) Feedbook 🔺 Amazon.com Cirlin, 🍹 H | ome / Tuitter 🛐 Control Tenel 🛞 Don Warrick - Voic. 🗼 Kindle Your Rotes. 📓 Cycle Route Planne. 🔹 🔒 Other bookmarks                                                                                                    |
| Sample Sig Doc.pdf               | · · · · · · · · · · · · · · · · · · ·                                                           | 2 A = -                                                                                                    |
|                                  |                                                                                                 | NVOICE<br>State<br>State<br>S |

#### Click on "Prepare Sign Request"

| Brett 1 Distance in Distance                                                                                    | NAMESONA                                            |                                           |                                                                                                    |
|----------------------------------------------------------------------------------------------------|-----------------------------------------------------|-------------------------------------------|----------------------------------------------------------------------------------------------------|
| + + 0 Q (a sensitive invalue for the Construction                                                               | te på                                               |                                           | 10 <b>0</b> • <b>0</b> • <b>0</b> :                                                                                                    |
| 2 Apr - Standard - M Start - 2 Kat - B Schwaler Server B Splitt - 8                                             | Veria 🏨 ettal 🦉 Naci 🖪 (1) hannas 🖡 Arana are Dela. | ¥ tearline 👩 leveler 👸 bermen.on. 👔 tearb | urtena 📓 (paleon farea 🛛 🔹 👘 (berta farea)                                                                                                    |
| Service Siglicoupd                                                                                              |                                                     |                                           | A A T -                                                                                                    |
|                                                                                                    | Seed Sign Request                                   |                                           |                                                                                                    |
|                                                                                                    | Seted Sign Request Signess                          |                                           | Internet of the second second |
|                                                                                                    |                                                     |                                           |                                                                                                    |
|                                                                                                    |                                                     |                                           |                                                                                                    |
| A STATE OF A STATE OF A STATE OF A STATE OF A STATE OF A STATE OF A STATE OF A STATE OF A STATE OF A STATE OF A |                                                     |                                           |                                                                                                    |

In the dialogue box that opens, click on "Send Request"

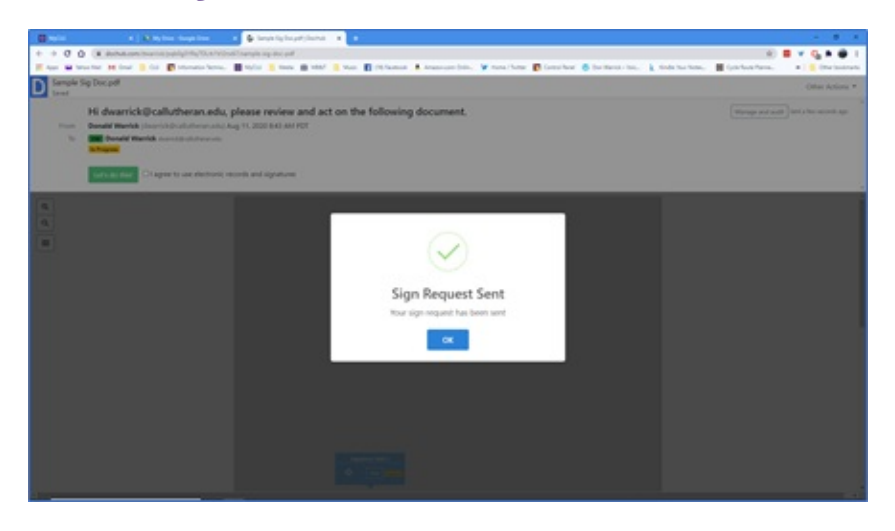

A dialogue box opens letting you know that the request has been sent.

| 0.98·· Pana                                                                                                    | Can 1                                                                                                    | 8 - 8 ×                         |
|----------------------------------------------------------------------------------------------------|----------------------------------------------------------------------------------------------------|---------------------------------|
| File Home Send / Receive Felder View Help                                                                                                    |                                                                                                    |                                 |
| Image         Image         Image <th< td=""><td>20 tots Datio     → B Manager     →     →     →     →     →     →     →     →     →     →     →     →     →     →     →     →     →     →     →     →     →     →     →     →     →     →     →     →     →     →     →     →     →     →     →     →     →     →     →     →     →     →     →     →     →     →     →     →     →     →     →     →     →     →     →     →     →     →     →     →     →     →     →     →     →     →     →     →     →     →     →     →     →     →     →     →     →     →     →     →     →     →     →     →     →     →     →     →     →     →     →     →     →     →     →     →     →     →     →     →     →     →     →     →     →     →     →     →     →     →     →     →     →     →     →     →     →     →     →     →     →     →     →     →     →     →     →     →     →     →     →     →</td><td></td></th<>                                                                                                    | 20 tots Datio     → B Manager     →     →     →     →     →     →     →     →     →     →     →     →     →     →     →     →     →     →     →     →     →     →     →     →     →     →     →     →     →     →     →     →     →     →     →     →     →     →     →     →     →     →     →     →     →     →     →     →     →     →     →     →     →     →     →     →     →     →     →     →     →     →     →     →     →     →     →     →     →     →     →     →     →     →     →     →     →     →     →     →     →     →     →     →     →     →     →     →     →     →     →     →     →     →     →     →     →     →     →     →     →     →     →     →     →     →     →     →     →     →     →     →     →     →     →     →     →     →     →     →     →     →     →     →     →     →     →     →     →     →     →     →                                                                                                    |                                 |
| Al UVRAD     Provent inter     Al UVRAD     Provent     Provent     Prove                                                                                                    | Re: Tacket 191685     Pointer: Marcent     Pointer: Marcent     Pointer: Marcent     Pointer: Marcent     Pointer: Marcent     Pointer: Marcent     Pointer: Marcent     Pointer:     Marcent     Marcent     Marcent     Marcent Philipser     Pointer:     Marcent Philipser     Pointer:     Marcent Philipser     Pointer:     Pointer:     Marcent     Marcent     Marcent     Marcent     Marcent     Marcent     Marcent     Marcent     Marcent     Marcent     Marcent     Marcent     Marcent     Marcent     Pointer:     Marcent     Marcent | 6.2 Keyl 6.3 Keyl 8.4 -> Kevent |
| v dearrickBraitebraneds<br>United T<br>2014-brait Content Alarseen<br>2014-brait Content Alarseen<br>2014-brait                                                                                                    | California Lumano Usinovatiji<br>60 Hero Ulova Rand 4110   Discound Odala, CA 91300<br>mlučine @california.adu (u 1986; 413.305   (1895;463.305<br>Preme: Warrish, Danda)<br>Santi Mixoday, August 10,200 L130 Adi<br>Tat Lumano, Marcana                                                                                                    |                                 |
| Assessments Services<br>Assessments<br>Assessments<br>Adjusted Diseases<br>Adjusted Diseases<br>Adjusted Diseases<br>Adjusted Diseases<br>Adjusted Diseases<br>(nor<br>Adjusted Diseases)<br>Adjusted Diseases<br>(nor<br>Adjusted Diseases)<br>(nor<br>Adjusted Diseases)<br>(nor<br>Adjusted Disease | Mauréen,<br>Just sent you a test signature PDF from Google docs. Please let me know if you receive it.                                                                                                    |                                 |
| Advancement Per Careboxement Free excitingent Tex E4 Advance Holds, Project register, Dec Careboxement Free excitingent to Stary BOR Loringer, Mauringen Excitinger, Mauringen Free Borgen, Holds, No version, Leb ont here inferent for submission i Tex E4                                                                                                    | Thanks,<br>Don                                                                                                    |                                 |
| Carear Services Couped Couped                                                                                                    | Pranc. Lorinov, Museren reduktiver (Joshi Maran ody)<br>Santi Fanolog, Augerit A. 2003 1148 AM<br>Yu. Warit, Quind - <u>Sharat Santi Quind Fanon ody</u> )<br>Salaject. HJ: Ficket 155 685                                                                                                    |                                 |
| Carleance > Destance Constrainen<br>Conservations<br>Mail Calendar People Tasks ***                                                                                                    | e Bon,<br>• Na worke.                                                                                                    |                                 |
| fame 28 Ground 1                                                                                                    | The failer is up to date. Connected to 1                                                                                                    | Hossett Extrange 🔟 🖬 - 🔰 + 1055 |

#### An email is sent to the recipient requiring action.

|                                                                           | P Seed                                                                                                    |                                                                                                    |                                                                                                    |
|---------------------------------------------------------------------------|----------------------------------------------------------------------------------------------------|----------------------------------------------------------------------------------------------------|----------------------------------------------------------------------------------------------------|
| File Home Send / Receive                                                  | Felder Wave Help                                                                                                    |                                                                                                    |                                                                                                    |
| New New Schedule a Start inclus<br>Bread Rense - Meeting - Meeting - Jane | a Defense<br>Chan Up - Defet Archive<br>Application - Defet Archive<br>Defet - Defet Archive<br>Application - Defet - Defet - Archive<br>Application - Defet - Defet - Archive<br>Application - Defet - Defet - De | Anto Tat Manager<br>Total Down<br>More Mark<br>Data Streen Streen St |                                                                                                    |
| 4                                                                         |                                                                                                    |                                                                                                    |                                                                                                    |
| vFavorites                                                                | All Unread By Categories 4                                                                                                    | ACTION NEEDED: Sample Sig Doc.pdf                                                                                                    |                                                                                                    |
| Telese                                                                    | v pant                                                                                                    | Contra film Report and and March Barry                                                                                                    | 4) Reply 4) ReplyAl -> Forward                                                                                                    |
| Dalated Items 5276<br>Sent Items<br>Help Desk                             | DocHub Sign Request<br>ACTION NEEDED: Saveyin Sig Docupat<br>Docuser Warrow                                                                                                    | DUCTING 24(146(0481-140)-146(0481-1<br>)     DUCTING 24(146(0481-140)-146(0481-1))     DUCTING 24(146(0481-140)-146(0481-1))     DUCTING 24(146(0481-140)-146(0481-1))     DUCTING 24(146(0481-140)-146(0481-1))     DUCTING 24(146(0481-140)-146(0481-1))     DUCTING 24(146(0481-140)-146(0481-1))     DUCTING 24(146(0481-140)-146(0481-1))     DUCTING 24(146(0481-140)-146(0481-1))     DUCTING 24(146(0481-140)-146(0481-1))     DUCTING 24(146(0481-140)-146(0481-1))     DUCTING 24(146(0481-140)-146(0481-1))     DUCTING 24(146(0481-140)-146(0481-10))     DUCTING 24(146(0481-140)-146(0481-140)-146(0480-140)-140)-146(0480-140)-146(0480-140)-146(0480-140)-146(0480-140)-146(0480-140)-146(0480-140)-146(0480-140)-146(0480-140)-146(0480-140)-146(0480-140)-146(0480-140)-146(0480-140)-140)-146(0480-140)-140)-146(0480-140)-140)-146(0480-140)-140)-146(0480-140)-140)                                                                          | Tet 811-252 500 AM                                                                                                    |
| Amon                                                                      | Loriner Manuan                                                                                                    | A505 000                                                                                                    | Get moie add-ine                                                                                                    |
| Lance Grange<br>Mara                                                      | Re: Todat 19585 May 265 PM<br>Thanks, Bon. 1 will wait for further indouctions. Regards,                                                                                                    | Donald Warrick                                                                                                    |                                                                                                    |
| Zash<br>Dulu<br>Ank Imai (1918)                                           | CLU Help Desk took 10222 Open (Spherel) $\rightarrow$ Ables: Ables request for st Nan 3.22 M 10221 10221                                                                                                    |                                                                                                    | via Beedindo                                                                                                    |
| Vidi Darka                                                                | Lorimer, Maureen 5<br>Re Tolae 19165 Mars 1259 Mi                                                                                                    | Sign Request: Action Required                                                                                                    |                                                                                                    |
| ~dwarrick@callutheran.edu                                                 | He beau, rise oppositive feet document and cent the case to you                                                                                                    | Donald Warrick sent you Sample Sig Doc.pdf to review and sign.                                                                                                    |                                                                                                    |
| v Indea<br>30 Minute Classes<br>205                                       | CLU Help Desk Level 2 And Tablet 10000 fixeds update $\rightarrow$ Degradues 10xes. Max 1240 TO(21 1993)                                                                                                    |                                                                                                    |                                                                                                    |
| Mark<br>v Academic Alfain<br>Academic Sarvicas                            | Grange, Lance to Provide a August Set Probit Probit Designs performance and Probit Designs performance and Probit Designs performance and Probit Lance Probits Probits             | ADDREE INVOICE Sign, an                                                                                                    | nokowe,<br>de this                                                                                                    |
| Accomodate<br>ActiveTest<br>Adjunct Orientation                           | Lorimer, Maureen B<br>Per Berlinzement Fam and Beregit<br>Hil Dan, Per jave regierst, kere is the enail i set to Stary                                                                                                    | docume<br>termination and termination and termina | nt.                                                                                                    |
| Admin Fanan<br>Advancement<br>Advision                                    | Lorimer, Maureen *<br>RE: Note Hildes Tox 64<br>Hill Oni, No voines Lide sut have a televisie for submission. L                                                                                                    | <ul> <li>dwarick@cal</li> </ul>                                                                                                    | Atheran.edu>                                                                                                    |
| BOR<br>Campus Ministry<br>Campus Salety                                   | CLU Help Desk<br>Talair 1988: Open (Spideled) Expensive Towelings) av                                                                                                    | Restances on the control and control and c    |                                                                                                    |
| Career Services                                                           | 3 📕 3 Law Peorty                                                                                                    |                                                                                                    |                                                                                                    |
| Chapel                                                                    | 3 Ebektop Orientation                                                                                                    |                                                                                                    |                                                                                                    |
| CLUme                                                                     | 🗢 📕 Desktop Orientation Schooluled                                                                                                    |                                                                                                    |                                                                                                    |
| Catheopae Soft Service<br>Conferences<br>Conservations                    | CLU Help Desk<br>Tuer Weble Open Apolitiket> Desitive Orientation: Taket 6/32/0029                                                                                                    |                                                                                                    |                                                                                                    |
| Mail Calendar Per                                                         | onle Tasks                                                                                                    |                                                                                                    |                                                                                                    |
| internation Concentration in the                                          | opre repro                                                                                                    | The failers who date. Considering the                                                                                                    | continues III - 1 + 20                                                                                                    |
|                                                                           |                                                                                                    |                                                                                                    | and the second second sec |

The recipient clicks on the document in the email.

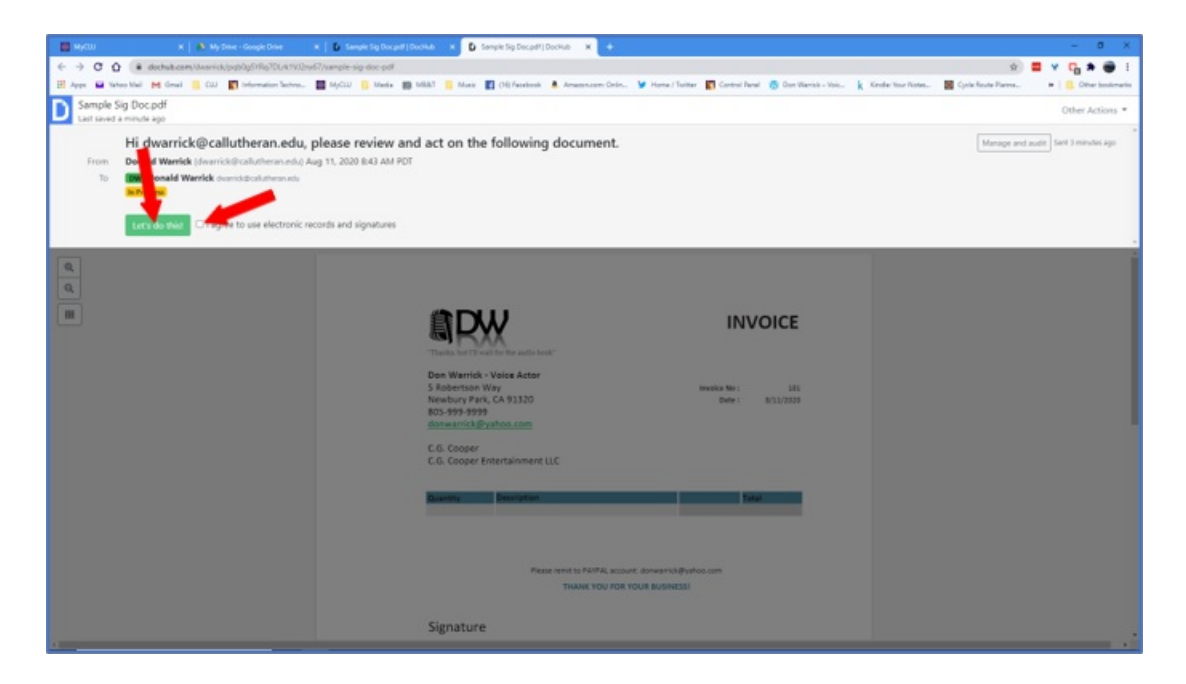

The recipient agrees to the electronic signature and start the process.

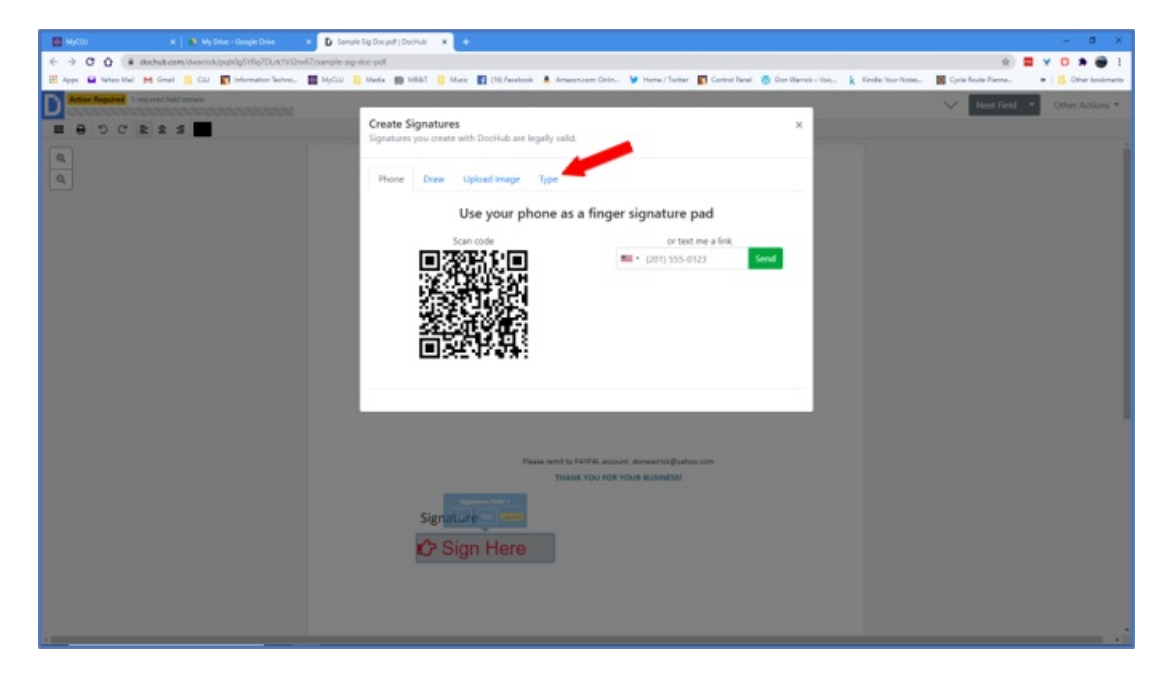

Several options appear to satisfy the electronic signature. Clicking on "Sign" reveals signing templates.

| D Real Party of the Party of the American | Create Signatures                                       |                | a finder V finne had a Charlesine * |
|-------------------------------------------|---------------------------------------------------------|----------------|-------------------------------------|
|                                           | Signatures plus treate with Costruit are legally solid. |                |                                     |
| 9                                         | Plane Daw Splited Image Type                            |                |                                     |
|                                           | Donati Maria                                            |                |                                     |
|                                           | Straight and                                            | Danald Warrick |                                     |
|                                           | Doubl Wards                                             | Danald Marrick |                                     |
|                                           | Joeld Smith                                             | Donald Warrack |                                     |
|                                           | June Small                                              | Donald Warrick |                                     |
|                                           | /s/Donald Warrick/                                      |                |                                     |
|                                           |                                                         |                |                                     |

### If the choose text the get several font options.

| 📑 MyCU X 🚺 Ny Droe - Google Droe 🛛 K                       | D Sample Sig Docput   Dockab 🗙 D Sample Sig Docput   Dockab 🗙 🔶                                                |                                                         |                                          | - 0 ×            |
|------------------------------------------------------------|----------------------------------------------------------------------------------------------------|---------------------------------------------------------|------------------------------------------|------------------|
| ← → C Q (# dochub.com/dwarick/pup0g07Ro70L41702m67)        | anple-sig-doc-pdf                                                                                              |                                                         | \$ <b>=</b>                              | ¥ 🖬 🛎 🗃 E        |
| 🗄 Apps 🖬 Yahao Mail M Graal 🦲 CUJ 🛐 Information Technol. 🔳 | MyCLU 🤨 Meele 📷 Millell 🧧 Music 🛐 (H) Facebook 💄 Amazon.com Order.                                             | 🗑 Horne / Taritter 🛐 Control Panel 👩 Oon Warrick - Voic | 🗼 Kinda: Yar Rates 📓 Cycle Baste Planes. | • Dhar bookmarks |
| Action Required Click Tination' to complete this document. |                                                                                                    |                                                         |                                          | Other Actions *  |
| = e o c                                                    |                                                                                                    |                                                         |                                          |                  |
| 9                                                          |                                                                                                    |                                                         |                                          | 1                |
| 9.                                                         |                                                                                                    | INVOICE                                                 |                                          |                  |
|                                                            | Don Warrick - Velce Actor<br>5 Robertson Way<br>Neebury Park, CA 91320<br>803-999-9039<br>donwarrick@vahoo.com | Investor No : 131<br>Data : 8/11/2038                   |                                          |                  |
|                                                            | C.G. Cooper<br>C.G. Cooper Entertainment LLC                                                                   |                                                         |                                          |                  |
|                                                            | Quantity Description                                                                                           | Tetal                                                   |                                          |                  |
|                                                            | Passa runt to PAY A, acco<br>Thank You FOR                                                                     | burt, dönvartis Øyvhoo.com<br>R YOUR BUISINESS!         |                                          |                  |
|                                                            | Signature                                                                                                    |                                                         |                                          |                  |
|                                                            | Donald Warrick                                                                                                 |                                                         |                                          |                  |
|                                                            |                                                                                                    |                                                         |                                          |                  |
|                                                            |                                                                                                    |                                                         |                                          |                  |
|                                                            |                                                                                                    |                                                         |                                          |                  |

### The recipient clicks on "Finalize"

| 🖬 MyCLU X   🔊 My Drive - Google Drive 🛛 🖌 🔓 Sam                 | we Sig Docpet   Dockub 🗙 🚯 Semple Sig Docpet*  Dockub 🗙 🕂                                     |                                                                          | - 0 X                                            |
|-----------------------------------------------------------------|-----------------------------------------------------------------------------------------------|--------------------------------------------------------------------------|--------------------------------------------------|
| ← → O Q ● dechabicens/diversit/, pupOg57Rq7DLx1702hx67/sample-s | g doe pdf                                                                                     |                                                                          | 🐑 🗮 🔻 🔂 🛎 🗄                                      |
| 🗄 Apps 🖬 Yahao Mail 😝 Gmail 🦲 COJ 🛐 Information Techno 📓 MyCOJ  | 📙 Merle 📷 M&R 🥫 Marie 🔳 (16) Feedbook 🜲 Amazon.com Onlo., 🍹 Hom                               | ne / Turitar 🛐 Control Renal 👩 Don Warrick - Volu. 🗼 Kinste Your R       | rtes 📓 Cycle Route Planne 😐 📑 Other Institutedis |
| Action Repaired Click Terallor to complete this document.       |                                                                                               |                                                                          | 🗤 🗸 Review Next * Other Actions *                |
| = e o c                                                         | Confirm Finalizing Document                                                                   | ×                                                                        |                                                  |
|                                                                 | When you findige this document you will no longer be able to make the undoor.                 | (hanges to it. This action cannot<br>weather the: Sat<br>New: Satz(2003) |                                                  |
|                                                                 | Danny Description                                                                             | Test                                                                     |                                                  |
|                                                                 |                                                                                               |                                                                          |                                                  |
|                                                                 | Desse fond to DATA account annual<br>Trainer too non toole bus<br>Signature<br>Donald Warrick | magyutes.cm<br>00835                                                     |                                                  |

#### And confirms finalization.

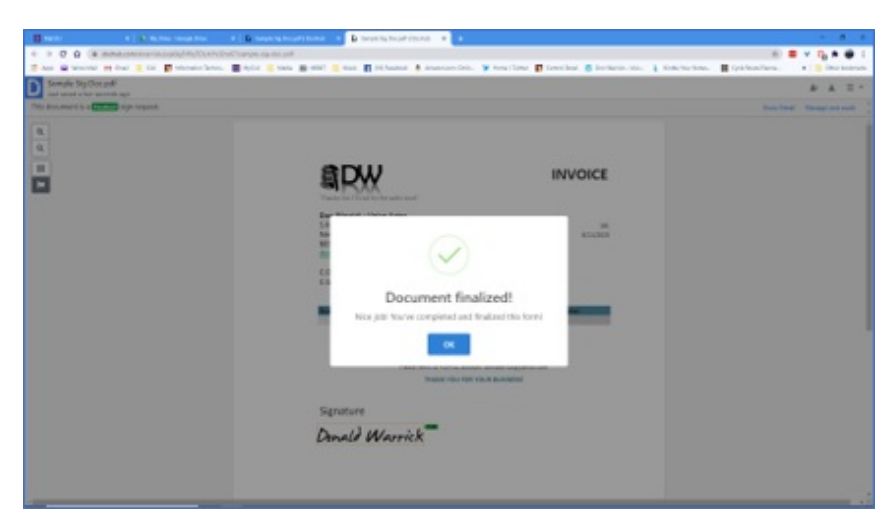

A dialogue box appears confirming the document has been electronically signed and an email is sent to the originator.

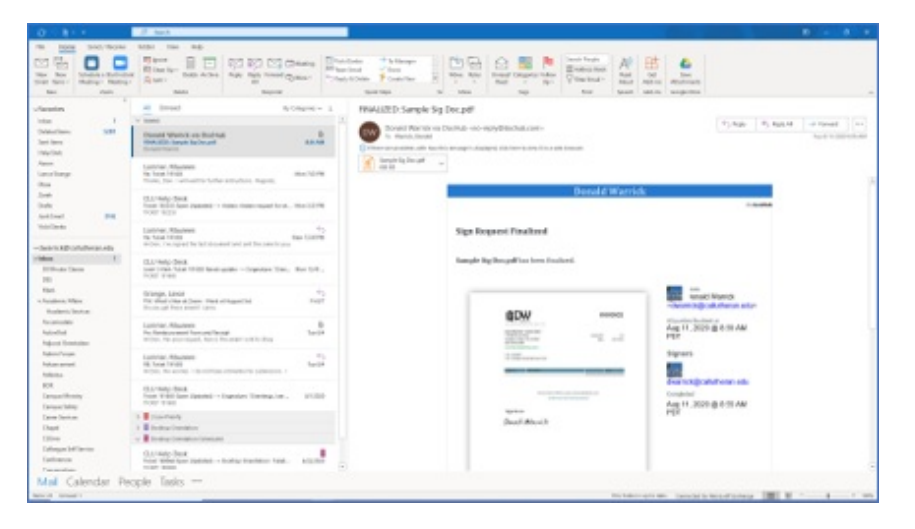

The originator receives an email confirmation that the document has been signed electronically.